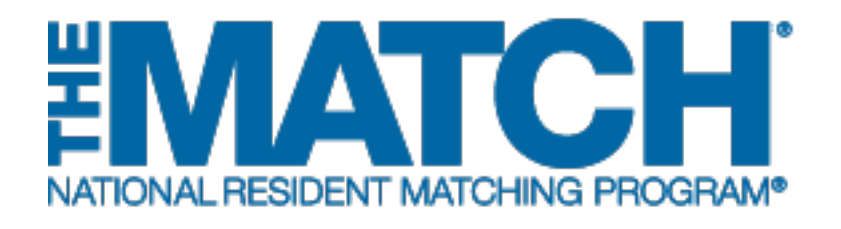

## Supplemental Offer and Acceptance Program (SOAP): Setting SOAP Participation

Main Residency Match

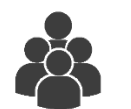

Users:

- Institutional Officials (IOs)
- Institutional Administrators (IAs)
- Program Directors (PDs)

| Status                                                                                 | K |
|----------------------------------------------------------------------------------------|---|
| Quota                                                                                  | ~ |
| SOAP Participation                                                                     | ~ |
| Will this program participate in the Supplemental Offer and Acceptance Program (SOAP)? |   |
| Change Requests & Approvals                                                            | ~ |
| Program Director/Coord                                                                 | ~ |
| Program Directory Information                                                          | ~ |
| Reversions                                                                             | ~ |
|                                                                                        |   |

# *Note: The Setting SOAP Participation guide explains how to complete this task using a desktop computer. The menu options are the same whether using a desktop or mobile device.*

Program directors must indicate in the Registration, Ranking, and Results® (R3®) system whether the program will participate in the Supplemental Offer and Acceptance Program® (SOAP®) if they learn on Monday of Match Week that the program has unfilled positions.

#### Guidelines:

- Program directors electing to participate in SOAP agree to offer positions <u>ONLY</u> through SOAP until after SOAP concludes on Thursday of Match Week.
- Programs do not have to participate in SOAP, but non-participating programs <u>CANNOT</u> solicit applications or extend offers until after SOAP concludes.
- SOAP participation MUST be set in the R3 system by the Quota Change Deadline!
- The institutional official must approve the program's SOAP participation status.

Programs for which the SOAP participation indicator is not set will automatically be set to "No."

#### Login:

- 1. Enter the **Username** and **Password** you created for accessing the Registration, Ranking, and Results (R3) system.
- 2. Click Login.

### The Matches and Roles Page displays

(program directors with programs in more than one Match).

- 3. If your institution or program participates in more than one Match, the role and Match combinations for your account are displayed.
- 4. Click on your **Role & Institution Name** for the Main Residency Match.

The **Match Home Page** displays for the Match you selected.

- 5. Your institution, role, username, and Match year display.
- 6. The programs for which you are registered will display, along with each program's NRMP program code, status, director, reversions, and quota number.

| Ining Users  plicants and Staff from Institutions, Hospitals, Programs, or Schools. If you have already created a Username and Password for a current Match, enter them here. plicants with login credentials from a previous Match must register for each new Match in which you plan to participate. Select the appropriate "Register" option to p  terrame:  terrame:  terrame:  terrame:  terrame:  terrame:  terrame:  terrame:  terrame:  terrame:  terrame:  terrame:  terrame:  terrame:  terrame:  terrame:  terrame:  terrame:  terrame:  terrame:  terrame:  terrame:  terrame:  terrame: terrame: terrame: terrame |                                                                                                    |                                                                                                    |                                                                                                    |                                                                                                    |                        |                              |
|----------------------------------------------------------------------------------------------------|----------------------------------------------------------------------------------------------------|----------------------------------------------------------------------------------------------------|----------------------------------------------------------------------------------------------------|----------------------------------------------------------------------------------------------------|------------------------|------------------------------|
| ning Users                                                                                                    | ming Users plicants and Staff from Institutions, Hospitals, Programs, or Schools. If you have already created a Usemame and Password for a current Match, enter plicants with login credentials from a previous Match must register for each new Match in which you plan to participate. Select the appropriate 'Registe  1  1  1  1  1  1  1  1  1  1  1  1  1                                                                                                    | ation, Ranking, and Results (                                                                                                    | ®(R3 ®)                                                                                                    |                                                                                                    |                        |                              |
| plicants and Staff from Institutions, Hospitals, Programs, or Schools. If you have already created a Username and Password for a current Match, enter them here.<br>plicants with login credentials from a previous Match must register for each new Match in which you plan to participate. Select the appropriate "Register" option to p<br>. Username:                                                                                                    | picants and Staff from institutions, Hospitals, Programs, or Schools. If you have already created a Username and Password for a current Match, enter<br>picants with login credentials from a previous Match must register for each new Match in which you plan to participate. Select the appropriate 'Registe                                                                                                    |                                                                                                    |                                                                                                    |                                                                                                    |                        |                              |
| plicants and Staff from Institutions, Hospitals, Programs, or Schools. If you have already created a Username and Password for a current Match, enter them here.<br>plicants with login credentials from a previous Match must register for each new Match in which you plan to participate. Select the appropriate "Register" option to p<br>. Username:                                                                                                    | picants and Staff from institutions, Hospitals, Programs, or Schools. If you have already created a Usemame and Password for a current Match, enter<br>picants with login credentials from a previous Match must register for each new Match in which you plan to participate. Select the appropriate 'Registe                                                                                                    |                                                                                                    |                                                                                                    |                                                                                                    |                        |                              |
| plicants with login credentials from a previous Match must register for each new Match in which you plan to participate. Select the appropriate "Register" option to previous for the select the appropriate "Register" option to previous for the select the appropriate "Register" option to previous for the select the appropriate "Register" option to previous for the select the appropriate "Register" option to previous for the select the appropriate "Register" option to previous for the select the appropriate "Register" option to previous for the select the appropriate "Register" option to previous for the select the appropriate "Register" option to previous for the select the appropriate "Register" option to previous for the select the appropriate the select the select the appropriate the select the select  | picants with login credentials from a previous Match must register for each new Match in which you plan to participate. Select the appropriate "Registe<br>1 Username: Desired Company of the select of the appropriate "Register of the select of the select of | Staff from Institutions, Hospit                                                                                                    | tals, Programs, or Schools.                                                                                     | . If you have already created a Username and P                                                                                          | assword for a current  | Match, enter them here.      |
| 1 (*Username:<br>*Password:<br>Locot my Lisername or Password<br>C Login >                                                                                                    | 1     1     2     2     2     2     2     2     2     2     2     2     2     2     2     2     2     2     2     2     2     2     2     2     2     2     2     2     2     2     2     2     2     2     2     2     2     2     2     2     2     2     2     2     2     2     2     2     2     2     2     2     2     2     2     2     2     2     2     2     2     2                                                                                                    | login credentials from a prev                                                                                                    | ious Match must register fo                                                                                     | or each new Match in which you plan to participa                                                                                        | te. Select the appropr | riate "Register" option to p |
|                                                                                                    | See & Roles  You currently have the capability to act in 2 role/match combinations as listed below.  Click on your Role & Institution Name for the appropriate Match you wish to manage at this time.  Main Match  Match  Match  Match  Match  Click a Program Description to manage the Program.  Match You currently have 1 Active Program in the Match. Click a Program Description to manage the Program.                                                                                                    |                                                                                                    | • Username: [<br>• Password:                                                                                    | 2<br>Login ►                                                                                                    |                        |                              |
|                                                                                                    | S & Noes  Ou currently have the capability to act in 2 role/match combinations as listed below.                                                                                                    |                                                                                                    |                                                                                                    |                                                                                                    |                        |                              |
| a 8 Dalaa                                                                                                    | You currently have the capability to act in 2 role/match combinations as listed below.     Click on your Role & Institution Name for the appropriate Match you wish to manage at this time.     Match     Match   Match   Main Residency Match   RAINKING   Prog Director Capitol University Hospital-DC     Match Year: 2017   Role: Program Director   Username: jaubach   You currently have 1 Active Program in the Match. Click a Program Description to manage the Program.                                                                                                    |                                                                                                    |                                                                                                    |                                                                                                    |                        |                              |
| s & Roles                                                                                                    | You currently have the capability to act in 2 role/match combinations as listed below.     Click on your Role & Institution Name for the appropriate Match you wish to manage at this time.     Match     Match   Match   Match   Match   Match   Match   Match   Match   Match   Match   Match   Match   Match   Match   Residency Match   RANKING   Prog Director Capitol University HospitaLDC   Home Page <a href="https://www.institution">Match Year: 2017</a> <a href="https://www.institution">Match Year: 2017</a> <a href="https://www.institution">You currently have 1 Active Program in the Match. Click a Program Description to manage the Program.</a>                                                                                                    |                                                                                                    |                                                                                                    |                                                                                                    |                        |                              |
| s & Roles                                                                                                    | Click on your Role & Institution Name for the appropriate Match you wish to manage at this time.   Main Match    Match   Match Match Status  Your Role & Institution Name  Prog Director Capitol University HospitaL-DC                                                                                                    | ave the canability to act in 2                                                                                                    | role/match combinations as                                                                                      | listed below                                                                                                    |                        |                              |
| rs & Roles                                                                                                    | Main Match       Match Status       Your Role & Institution Name         Main Residency Match       RANKING       Prog Director Capitol University HospitaLDC         tome Page       Institution: Capitol University HospitaLDC - Washington, DC       Match Year: 2017         Role: Program Director       Username: ijaubach         You currently have 1 Active Program in the Match. Click a Program Description to manage the Program.                                                                                                    | ave the capability to act in 2 i                                                                                                    | appropriate Match you win                                                                                       | histed below.                                                                                                    |                        |                              |
| es & Roles                                                                                                    | Main Match       Match Status       Your Role & Institution Name         Main Residency Match       RANKING       Prog Director Capitol University HospitaLDC       4         Home Page       Institution: Capitol University HospitaLDC - Washington, DC       Match Year: 2017       6         Role: Program Director       Username: ilaubach       1       1       1         You currently have 1 Active Program in the Match. Click a Program Description to manage the Program.       1       1                                                                                                    | cole & Institution Name for the                                                                                                    | e appropriate Match you wis                                                                                     | in to manage at this time.                                                                                                    |                        |                              |
| es & Roles<br>ou currently have the capability to act in 2 role/match combinations as listed below. @<br>lick on your Role & Institution Name for the appropriate Match you wish to manage at this time.                                                                                                    | Main Match       Match Status       Your Role & Institution Name         Main Residency Match       RANKING       Prog Director Capitol University HospitaLDC       4         Home Page       Institution: Capitol University HospitaLDC - Washington, DC       Match Year: 2017       Role: Program Director         Username: itaubach       Vou currently have 1 Active Program in the Match. Click a Program Description to manage the Program.       Program Director                                                                                                    |                                                                                                    |                                                                                                    |                                                                                                    |                        |                              |
| es & Rotes<br>ou currently have the capability to act in 2 role/match combinations as listed below. @<br>dick on your Role & Institution Name for the appropriate Match you wish to manage at this time.                                                                                                    | Match       Match Status       Your Role & Institution Name         Main Residency Match       RANKING       Prog Director Capitol University HospitaLDC         Home Page         Institution:       Capitol University HospitaLDC - Washington, DC       Match Year: 2017         Role:       Program Director       Username: jaubach                                                                                                    |                                                                                                    |                                                                                                    |                                                                                                    |                        |                              |
| es & Rotes                                                                                                    | Match       Match Status       Your Role & Institution Name         Main Residency Match       RANKING       Prog Director Capitol University Hospital-DC       4         Home Page       Institution:       Capitol University Hospital-DC       Watch Year: 2017         Role:       Program Director       Username: ijaubach         You currently have 1 Active Program in the Match. Click a Program Description to manage the Program.       Program.                                                                                                    |                                                                                                    |                                                                                                    |                                                                                                    |                        |                              |
| es & Roles                                                                                                    | Main Residency Match       RANKING       Prog Director Capitol University Hospital-DC       4         Home Page       Institution: Capitol University Hospital-DC - Washington, DC       Match Year: 2017       Role: Program Director         Username: ilaubach       Vou currently have 1 Active Program in the Match. Click a Program Description to manage the Program.       Program Click a Program Description to manage the Program.                                                                                                    |                                                                                                    |                                                                                                    |                                                                                                    |                        |                              |
| s & Roles Ou currently have the capability to act in 2 role/match combinations as listed below.  Comparison of the appropriate Match you wish to manage at this time.  Main Match Match Status O Your Role & Institution Name State                                                                                                    | Nome Page Institution: Capitol University Hospital-DC - Washington, DC Role: Program Director Username: itaubach You currently have 1 Active Program in the Match. Click a Program Description to manage the Program.                                                                                                    |                                                                                                    | Match Status 🕜                                                                                                  | Your Role & Institution Name                                                                                                    |                        | State                        |
| es & Roles  ou currently have the capability to act in 2 role/match combinations as listed below.  iick on your Role & Institution Name for the appropriate Match you wish to manage at this time.  Main Match  Match  Match  Match Status  Your Role & Institution Name  State  Anin Residency Match  RANKING  Prog Director Capitol University Hospital-DC  4  DC                                                                                                    | Home Page         Institution:       Capitol University Hospital-DC - Washington, DC         Role:       Program Director         Username:       ilaubach                                                                                                    | sidency Match F                                                                                                    | Match Status 📀                                                                                                  | Your Role & Institution Name Prog Director Capitol University Hospital-DC                                                               | (                      | 4 DC                         |
| es & Roles Ou currently have the capability to act in 2 role/match combinations as listed below.                                                                                                    | Institution: <u>Capitol University Hospital-DC</u> - Washington, DC Match Year: 2017<br>Role: Program Director<br>Username: <u>ilaubach</u><br>You currently have 1 Active Program in the Match. Click a Program Description to manage the Program.                                                                                                    | sidency Match F                                                                                                    | Match Status 🕡<br>RANKING                                                                                       | Your Role & Institution Name Prog Director Capitol University Hospital-DC                                                               |                        | 4 DC                         |
| es & Roles Ou currently have the capability to act in 2 role/match combinations as listed below.  Constraints and the second second sec | Institution: Capitol University Hospital-DC - Washington, DC       Match Year: 2017         Role: Program Director       Username: ilaubach                                                                                                    | sidency Match f                                                                                                    | Match Status 🥥<br>RANKING                                                                                       | Your Role & Institution Name Prog Director Capitol University Hospital-DC                                                               |                        | 4 State<br>DC                |
| es & Roles Ou currently have the capability to act in 2 role/match combinations as listed below.  Constrained in the appropriate Match you wish to manage at this time.  Main Match  Match Match Status  Your Role & Institution Name  Main Residency Match RANKING Prog Director Capitol University Hospital-DC  Iome Page                                                                                                    | Watch Year: 2017         Role: Program Director         Username: ijaubach    You currently have 1 Active Program in the Match. Click a Program Description to manage the Program.                                                                                                    | sidency Match F                                                                                                    | Match Status ⊘                                                                                                  | Your Role & Institution Name Prog Director Capitol University Hospital-DC                                                               |                        | 4 DC                         |
| es & Roles                                                                                                    | Username: <u>ijaubach</u><br>You currently have 1 Active Program in the Match. Click a Program Description to manage the Program.                                                                                                    | sidency Match F                                                                                                    | Match Status 🍘                                                                                                  | Your Role & Institution Name Prog Director Capitol University Hospital-DC                                                               |                        | 4 DC                         |
| es & Roles Ou currently have the capability to act in 2 role/match combinations as listed below.                                                                                                    | You currently have 1 Active Program in the Match. Click a Program Description to manage the Program.                                                                                                    | sidency Match F stitution: <u>Capitol University</u>                                                                                                    | Match Status @<br>RANKING<br>Hospital-DC - Washington, E                                                        | Your Role & Institution Name<br>Prog Director Capitol University Hospital-DC<br>DC Match Year: 20                                       | 7                      | 4 DC                         |
| es & Roles Ou currently have the capability to act in 2 role/match combinations as listed below.                                                                                                    | You currently have 1 Active Program in the Match. Click a Program Description to manage the Program.                                                                                                    | sidency Match F<br>stitution: <u>Capitol University</u><br>Role: Program Director<br>sername: ilaubach                                                                     | Match Status @<br>RANKING<br>Hospital-DC - Washington, E                                                        | Your Role & Institution Name<br>Prog Director Capitol University Hospital-DC<br>DC Match Year: 20                                       | 7                      | 4 DC                         |
| es & Roles                                                                                                    | You currently have 1 Active Program in the Match. Click a Program Description to manage the Program.                                                                                                    | sidency Match F<br>stitution: <u>Capitol University</u><br>Role: Program Director<br>sername: <u>ilaubach</u>                                                              | Match Status @<br>RANKING<br>Hospital-DC - Washington, E                                                        | Your Role & Institution Name<br>Prog Director Capitol University Hospital-DC<br>DC Match Year: 20                                       | 7                      | 4 DC                         |
| es & Roles                                                                                                    | You currently have 1 Active Program in the Match. Click a Program Description to manage the Program.                                                                                                    | sidency Match F<br>stitution: <u>Capitol University</u><br>Role: Program Director<br>sername: <u>ilaubach</u>                                                              | Match Status 🛞<br>RANKING<br>HospitaLDC - Washington, E                                                         | Your Role & Institution Name<br>Prog Director Capitol University Hospital-DC<br>DC Match Year: 20                                       | 7                      | 4 DC                         |
| es & Roles Ou currently have the capability to act in 2 role/match combinations as listed below.  Concurrently have the capability to act in 2 role/match combinations as listed below. Concurrently have the capability to act in 2 role/match combinations as listed below. Concurrently have the capability to act in 2 role combination have the capability to act in 2 role combination have the capability to act in 2 role combination have the capability to act in 2 role combination have the capability to act in 2 role combination have the capability to act in 2 role combination have the capability to act in 2 role combination have the capability to act in 2 role combination have the capability to act in 2 role combination have the capability to act in 2 role combination have the capability to act in 2 role combination have the capability to act in 2 role combination have the capability to act in 2 role combination have the |                                                                                                    | sidency Match F<br>stitution: <u>Capitol University</u><br>Role: Program Director<br>sername: <u>ilaubach</u>                                                              | Match Status 🛞<br>RANKING<br>Hospital-DC - Washington, E                                                        | Your Role & Institution Name<br><u>Prog Director Capitol University Hospital-DC</u><br>DC Match Year: 20                                | 7                      | 4 DC                         |
| es & Roles          ou currently have the capability to act in 2 role/match combinations as listed below. <ul> <li>itick on your Role &amp; Institution Name for the appropriate Match you wish to manage at this time.</li> <li>Main Match</li> <li>Match</li> <li>Match</li> <li>Match</li> <li>Match</li> <li>Roles</li> </ul> Match Status <ul> <li>Your Role &amp; Institution Name</li> <li>State</li> <li>Prog Director Capitol University Hospital-DC</li> <li>Vour Role &amp; Institution:</li> <li>Capitol University Hospital-DC</li> <li>Vour Role Page</li> </ul> <ul> <li>Institution:</li> <li>Capitol University Hospital-DC</li> <li>Watch Year: 2017</li> <li>Role:</li> <li>Program Director</li> <li>Username: <u>Ilaubach</u></li> </ul> <ul> <li>You currently have 1 Active Program in the Match. Click a Program Description to manage the Program.</li> </ul> <ul> <li>You currently have 1 Active Program in the Match. Click a Program Description to manage the Program.</li> </ul> <ul> <li>Match Year:</li> <li>Match Year:</li> <li>Match Year:&lt;</li></ul>                                                                                                    |                                                                                                    | sidency Match F<br>stitution: <u>Capitol University</u><br>Role: Program Director<br>sername: <u>ilaubach</u>                                                              | Match Status<br>RANKING<br>Hospital-DC - Washington, E<br>e Match. Click a Program Di                           | Your Role & Institution Name<br>Prog Director Capitol University Hospital-DC<br>DC Match Year: 20<br>Hescription to manage the Program. | 7                      | 4 DC                         |
| es & Roles          ou currently have the capability to act in 2 role/match combinations as listed below. <ul> <li>Institution Name for the appropriate Match you wish to manage at this time.</li> </ul> Match <ul> <li>Match</li> <li>Match</li> <li>Main Residency Match</li> <li>RANKING</li> <li>Prog Director Capitol University Hospital-DC</li> <li>Institution: Capitol University Hospital-DC - Washington, DC</li> <li>Role: Program Director</li> <li>Username: itaubach</li> </ul> Match Year: 2017                                                                                                    |                                                                                                    | sidency Match F<br>stitution: <u>Capitol University</u><br>Role: Program Director<br>sername: <u>ilaubach</u><br>y have 1 Active Program in th                             | Match Status<br>RANKING<br>Hospital-DC - Washington, E<br>e Match. Click a Program Dr                           | Your Role & Institution Name<br>Prog Director Capitol University Hospital-DC<br>DC Match Year: 20<br>rescription to manage the Program. | 7                      | 4 DC                         |
| Institution: Capital University Hospital-DC - Washington, DC Match Year: 2017<br>Role: Program Director<br>Username: Jaubach<br>You currently have 1 Active Program in the Match. Click a Program Description to manage the Program.                                                                                                    | Program Description NRMP Program Code Program Status Program Director Reversions Current Quo                                                                                                    | sidency Match s<br>stitution: <u>Capitol University</u><br>Role: Program Director<br>sername: <u>ilaubach</u><br>y have 1 Active Program in th                             | Match Status                                                                                                    | Your Role & Institution Name<br>Prog Director Capitol University Hospital-DC<br>DC Match Year: 20<br>Hescription to manage the Program. | 7                      | 4 DC                         |
| Institution: Capitol University HospitaLDC - Washington, DC Match Year: 2017<br>Role: Program Director<br>Username: jaubach<br>You currently have 1 Active Program in the Match. Click a Program Description to manage the Program.<br>Program Description NRMP Program Code Program Status Program Director Reversions Current Quoda                                                                                                    | Dathology         190230000         CEDTIFIED         Judy Laubach /Diadrast on San 28 20161         D0 D0         2                                                                                                    | stidency Match s<br>stitution: <u>Capitol University</u><br>Role: Program Director<br>sername: <u>ilaubach</u><br>y have 1 Active Program in the<br>scription NRMP Program | Match Status 🔘<br>RANKING<br>Hospital-DC - Washington, D<br>e Match. Click a Program Dr<br>m Code Program Statu | Your Role & Institution Name Prog Director Capitol University Hospital-DC DC Match Year: 20 Hescription to manage the Program.          | 7<br>Reversions        | 4 DC                         |

The View Program Details page displays.

7. Click the **SOAP Participation** tab.

| Institution: Capitol University Hospital-DC - Washington, DC | Match Year: 2017               |  |
|--------------------------------------------------------------|--------------------------------|--|
| Role: Program Director                                       | NRMP Institution Code: 1802    |  |
| Username: <u>Jaubach</u>                                     | ACGME Inst Code: 140333        |  |
| Institution Status: ACTIVE                                   | NRMP Program Code: 1802300C0   |  |
| Program Name: Pathology                                      | ACGME Program Code: 3001031069 |  |
| Program Type: Categorical                                    | SOAP Participation: Yes        |  |
| Status                                                       |                                |  |
| Quotá                                                        |                                |  |
| SOAP Participation                                           |                                |  |
| Change Requests & Approvals                                  |                                |  |

- 8. Select your participation status, **Yes** or **No**.
  - a. Click **Cancel** to change your response.
  - b. Click **Save SOAP Participation** to confirm your program's response.

| Status                                                                                     | × |
|--------------------------------------------------------------------------------------------|---|
| Quota                                                                                      | ~ |
| SOAP Participation                                                                         | ~ |
| 8 Will this program participate in the Supplemental Offer and Acceptance Program (SOAP)? ( |   |
| Ø Cancel     Save SOAP Participation >       8a     8b                                     |   |
| Change Requests & Approvals                                                                | ~ |
| Program Director/Coord                                                                     |   |
| Program Directory Information                                                              | × |
| Reversions                                                                                 | ~ |